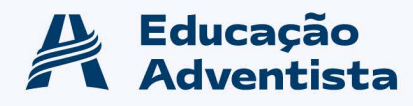

## PLATAFORMA IMAGINIE - Ensino Médio

## Olá, pessoal!

Como combinado, seguem os links com instruções para auxiliar, vocês, os alunos, na criação e vinculação da conta pessoal:

- A) Aos alunos que já possuem conta cadastrada na Plataforma IMAGINIE, pelo CAPA, estes devem acessar com login e senha do ano anterior.
- B) Aos alunos novos, que precisam criar/cadastrar conta na Plataforma IMAGINIE, acesse primeiro: <u>app.imaginie.com</u> (Como criar a conta na Imaginie: <u>http://suporte.imaginie.com/conta-e-login/como-criar-minha-conta</u>)
- C) Após a criação da conta, veremos esta imagem:

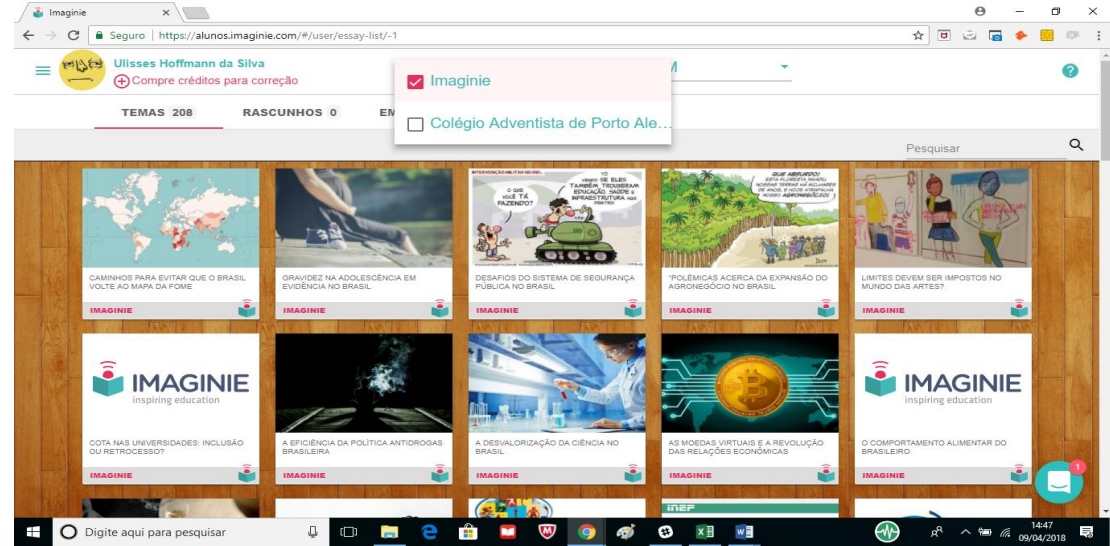

- D) Em seguida, vá até seu nome, na imagem que é um avatar e clique ali.
- E) Então, a primeira coisa após cadastrar conta (ou criar conta) é certificar que os alunos tenham feito a vinculação, nesse campo ID ESCOLA com o código de matrícula dos alunos.

| 🛓 Imaginie 🛛 🗙 |                                                                               |   | Θ   | - 0 | ×     |
|----------------|-------------------------------------------------------------------------------|---|-----|-----|-------|
| ← → C          | aginie.com/#/user/profile                                                     | 合 | . 🗖 | * 📖 | 109 1 |
|                | Alterar Sentha<br>Nome Completo<br>Lucas Trasel Gonçalves                     |   |     |     |       |
|                | Nûmero do Telefone Documento Satvar                                           |   |     |     |       |
|                | Contas Associadas                                                             |   |     |     |       |
|                | Contas Atualmente Associadas CAPOA7038 Data da associação: 10/04/2018 Remover |   |     |     |       |

F) Depois de incluírem o **código (CAPOA + 4 últimos números de matrícula),** é preciso clicar para atualizar a página. (Obs.: Caso você não lembre do seu nº de matrícula, a secretaria pode lhe informar por telefone.)

G) Próximo passo: desconectar e entrar na conta novamente, pois será o momento de você retirar a opção Imaginie e selecionar Colégio Adventista de Porto Alegre ou CPB Educacional:

|                                                          |                                                |                                                  | Λ                                                    | •                                                              |          |
|----------------------------------------------------------|------------------------------------------------|--------------------------------------------------|------------------------------------------------------|----------------------------------------------------------------|----------|
| Compre creditos pa                                       | ra correção                                    |                                                  |                                                      |                                                                |          |
| TEMAS 208                                                | RASCUNHOS 0                                    | EN Colégio Adventista                            | de Porto Ale                                         |                                                                |          |
|                                                          |                                                |                                                  |                                                      | Pesquisar                                                      |          |
| N. Sort                                                  |                                                |                                                  |                                                      |                                                                |          |
| CAMINHOS PARA EVITAR QUE O BRAS<br>VOLTE AO MAPA DA FOME | IL GRAVIDEZ NA ADDLESCË<br>EVIDËNCIA NO BRASIL | NCIA EM DESAFIOS DO SISTEMA<br>PÚBLICA NO BRASIL | A DE SEGURANÇA POLÊMICAS ACERCA<br>AGRONEGÓCIO NO BR | A EXPANSÃO DO LIMITES DEVEM SER IMPOS<br>ASIL MUNDO DAS ARTES? | TOS NO   |
| IMAGINIE                                                 |                                                |                                                  |                                                      |                                                                | <b>i</b> |
|                                                          |                                                |                                                  |                                                      |                                                                | INIE     |
| COTA NAS UNIVERSIDADES: INCLUSÃ<br>OU RETROCESSO?        | D A EFICIÊNCIA DA POLÍTIC<br>BRASILEIRA        | A ANTIDROGAS A DESVALORIZAÇÃO D.<br>BRASIL       | A CIÊNCIA NO AS MOEDAS VIRTUAIS<br>DAS RELAÇÕES ECON | e a REVOLUÇÃO O COMPORTAMENTO ALIME<br>BRASILEIRO              | INTAR DO |
| IMAGINIE                                                 |                                                | IMAGINIE                                         |                                                      | IMAGINIE                                                       | <u></u>  |

H) Com a opção Colégio Adventista de Porto Alegre selecionada, aparecerão os temas de redação indicados pela professora, com a data limite de entrega dentro da Plataforma Imaginie:

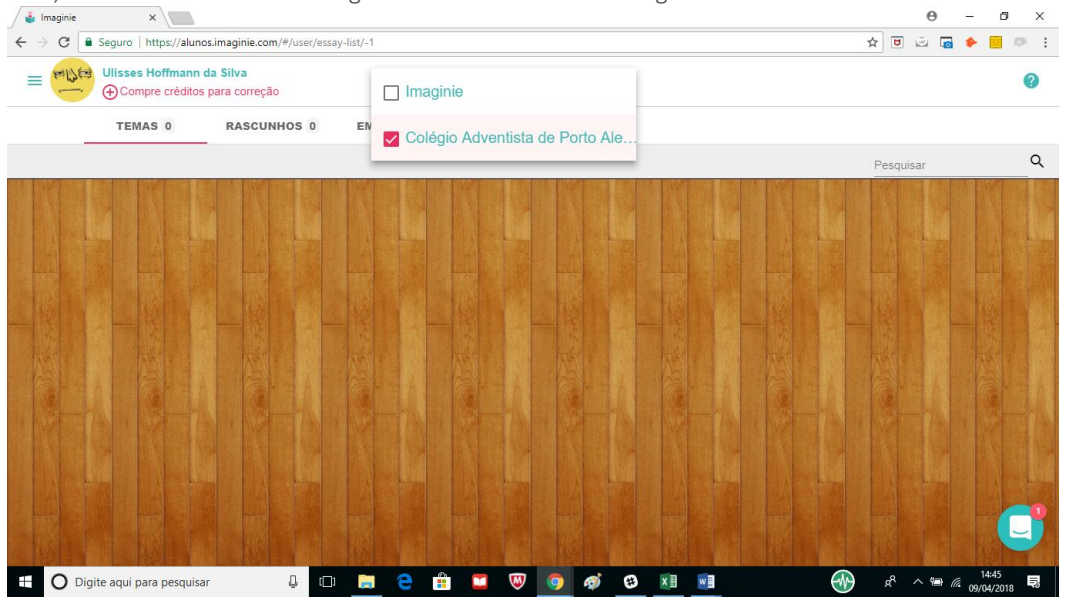

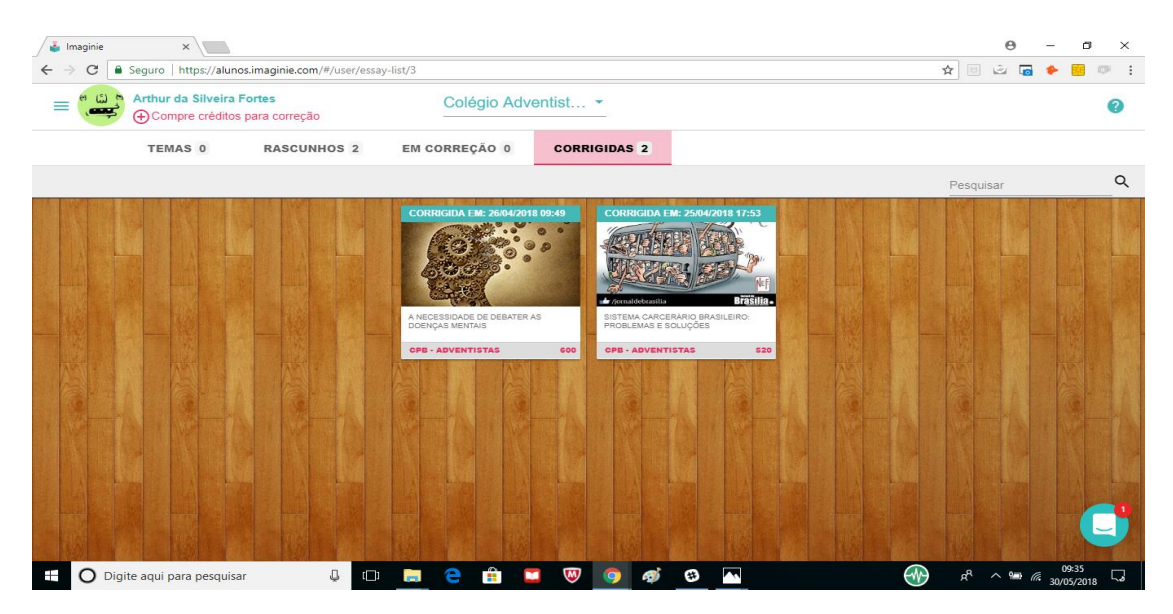

Dúvidas, na Plataforma IMAGINIE, usem o chat.